# Creating a Member Account

To create a member account on <u>www.messa.org</u>, click on Register Now.

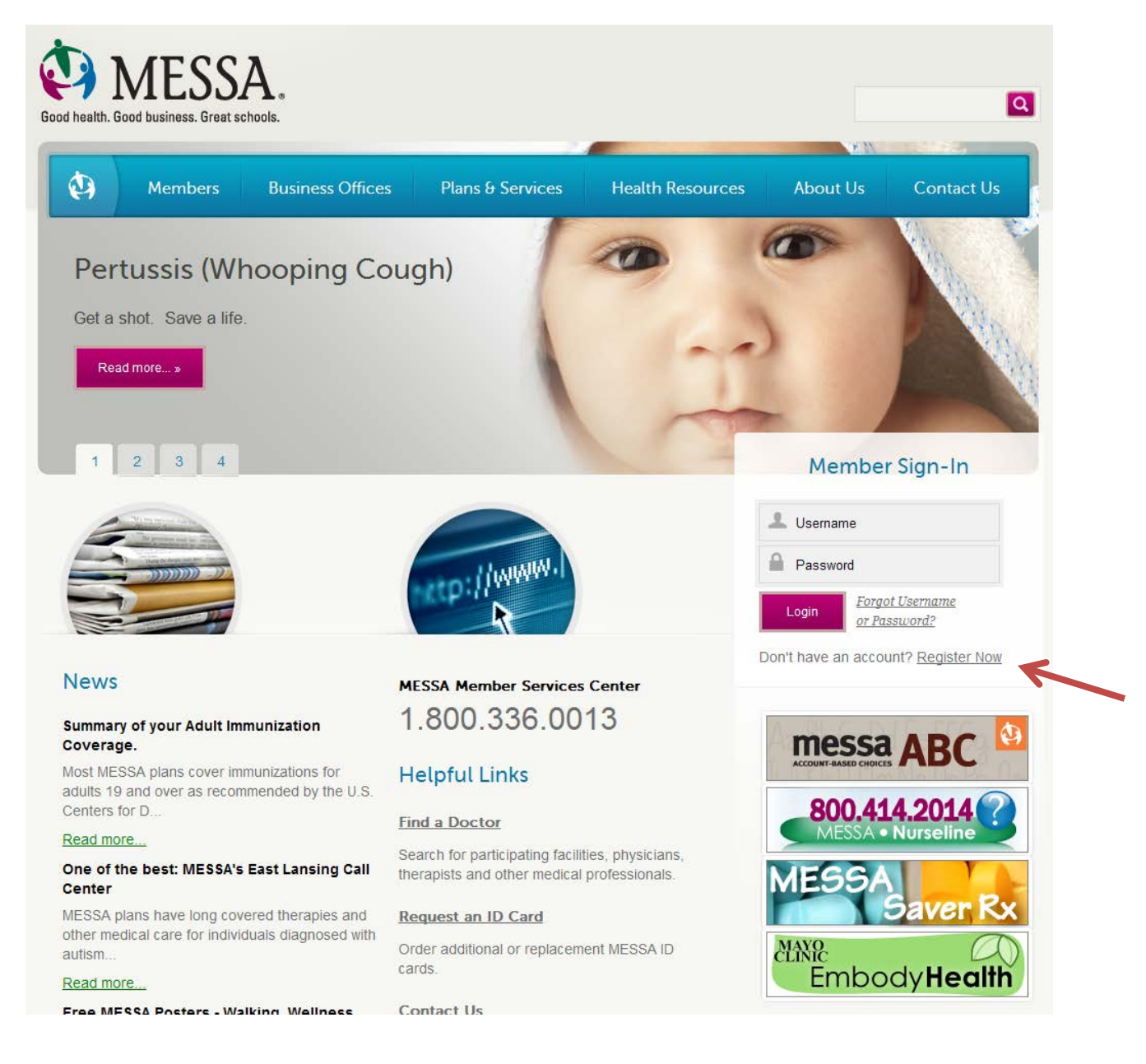

## Fill in required information.

| account                                                                                             | 2020000                                                                         | ot N                                          |                               |
|----------------------------------------------------------------------------------------------------|---------------------------------------------------------------------------------|-----------------------------------------------|-------------------------------|
|                                                                                                    | lonoyente                                                                       |                                               |                               |
| Us About Yourself                                                                                   |                                                                                 |                                               |                               |
| s about yourself >> Agree to terms & conditio                                                       | ins >> Set username and password >> Se                                          |                                               |                               |
|                                                                                                    | Note: Pages are S                                                               | ecured by VeriSign                            |                               |
|                                                                                                    |                                                                                 |                                               | * = Required                  |
| ease provide either your Enrollee ID # / Contr                                                      | ract # (without the prefix) OR your Social                                      | Security Number in the appropriate box below: |                               |
| En                                                                                                  | irollee ID # / Contract #:                                                      |                                               |                               |
| c                                                                                                   | OR<br>Social Socurity Number:                                                   |                                               |                               |
|                                                                                                    |                                                                                 |                                               |                               |
|                                                                                                    |                                                                                 |                                               |                               |
| hen is your birthday?                                                                               |                                                                                 |                                               | Fill in required              |
| hen is your birthday?                                                                               | My birthday is on: Select month                                                 | n V Select day V                              | Fill in required              |
| hen is your birthday?<br>hat is the 5-digit zip code of your mailing add                            | My birthday is on: Select month                                                 | n 🗸 Select day 🗸                              | Fill in required information. |
| hen is your birthday?<br>hat is the 5-digit zip code of your mailing add                            | My birthday is on: [ Select month<br>tress?<br>My Zip Code is:                  | 1- V Select day V                             | Fill in required information. |
| hen is your birthday?<br>hat is the 5-digit zip code of your mailing add<br>ho is your Employer?    | My birthday is on: [ Select month<br>Iress?<br>My Zip Code is:                  | n V [ Select day V                            | Fill in required information. |
| hen is your birthday?<br>hat is the 5-digit zip code of your mailing add<br>ho is your Employer?    | My birthday is on: Select month<br>Iress?<br>My Zip Code is:<br>My Employer is: | n - V - Select day V                          | Fill in required information. |
| Then is your birthday?<br>That is the 5-digit zip code of your mailing add<br>Tho is your Employer? | My birthday is on: Select month<br>Iress?<br>My Zip Code is:<br>My Employer is: | n - V - Select day V                          | Fill in required information. |

### Create a member profile.

| account management                                                                                                    |                                |                    |
|----------------------------------------------------------------------------------------------------|--------------------------------|--------------------|
| Tell us about yourself >> Set username and password >> Set your security questions                                                                                                    |                                |                    |
| Note: Pages are Secured by VeriSign                                                                                                    |                                |                    |
| Welcome, Steve Gibson                                                                                                    |                                | * = Required Field |
| * Set your username My username is:                                                                                                    | be                             | generated for      |
| * Set your password                                                                                                    | yo                             | ч.                 |
| Enter new password:                                                                                                    |                                |                    |
| Reenter your password:<br>Your password must be at least 6 characters in length. It must contain at leas<br>and must include a number or a symbol character (except < > o<br>Example: Mt@xtLrP | st 1 alpha character<br>or &). | Enter a password   |
|                                                                                                    |                                |                    |
| * Enter your email address                                                                                                    | Ente                           | r your email 🚽     |
| My email address is:                                                                                                    | addr                           | ess.               |
| Reenter your email address:                                                                                                    |                                |                    |
| Next>                                                                                                    |                                |                    |

### Choose three security questions and answers.

| Back to measwing nome                                                                                    |                                                                                                    |                             |                 |
|----------------------------------------------------------------------------------------------------|----------------------------------------------------------------------------------------------------|-----------------------------|-----------------|
|                                                                                                    |                                                                                                    |                             |                 |
| account ma                                                                                               | nanoment                                                                                                    |                             |                 |
|                                                                                                    | noyement                                                                                                    |                             | 20              |
| eset Your Security Questions (                                                                           | (Optional)                                                                                                    |                             |                 |
| us about yourself >> Agree to terms & conditions :                                                       | Set username and password >> Set your set<br>Note: Pages are Secured by I                                                                                       | cunty questions<br>/eriSign |                 |
|                                                                                                    |                                                                                                    |                             | * = Required Fi |
| Please select your first security question and provi                                                     | de an answer to it:                                                                                                    | ~                           |                 |
|                                                                                                    | Guestion.                                                                                                    | •                           |                 |
|                                                                                                    | Answer:                                                                                                    |                             |                 |
|                                                                                                    | Answer:                                                                                                    |                             |                 |
| Please select your second security question and p                                                        | Answer:<br>rovide an answer to it:<br>Question: Select a question                                                                                               |                             |                 |
| Please select your second security question and p                                                        | Answer:<br>rovide an answer to it:<br>Question: Select a question<br>Answer:                                                                                    |                             |                 |
| Please select your second security question and p                                                        | Answer:<br>rovide an answer to it:<br>Question: Select a question<br>Answer:<br>ide an answer to it:                                                            |                             |                 |
| Please select your second security question and p<br>Please select your third security question and prov | Answer:                                                                                                    |                             |                 |
| Please select your second security question and p<br>Please select your third security question and prov | Answer:                                                                                                    |                             |                 |
| Please select your second security question and p Please select your third security question and prov    | Answer:<br>rovide an answer to it:<br>Question: Select a question<br>Answer:<br>ide an answer to it:<br>Question: Select a question<br>Answer:<br>Next > Skip > |                             |                 |

#### Your member account has been successfully created.

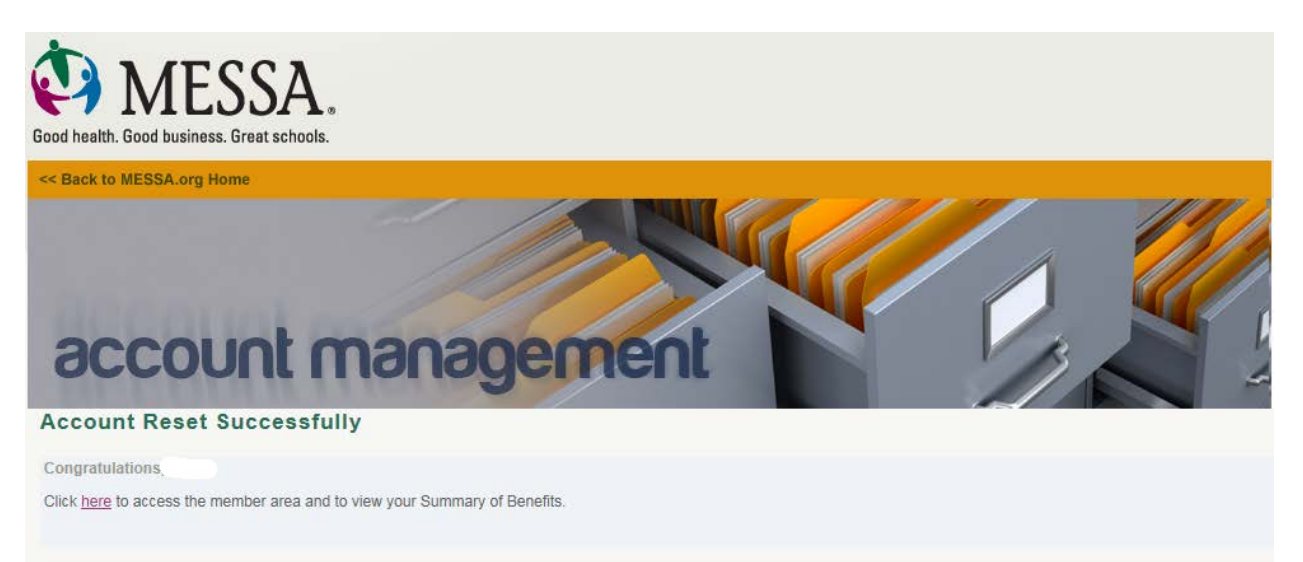